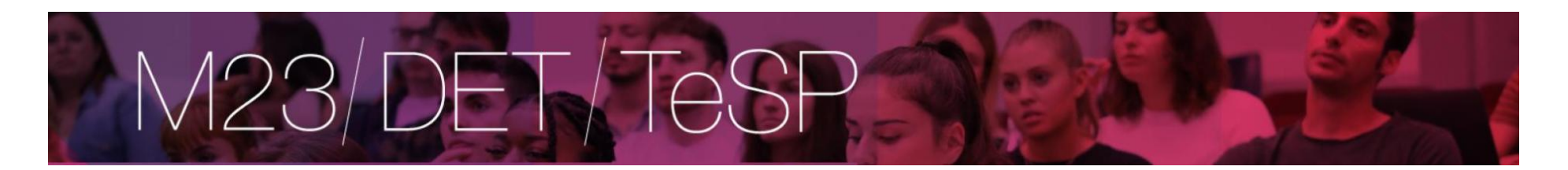

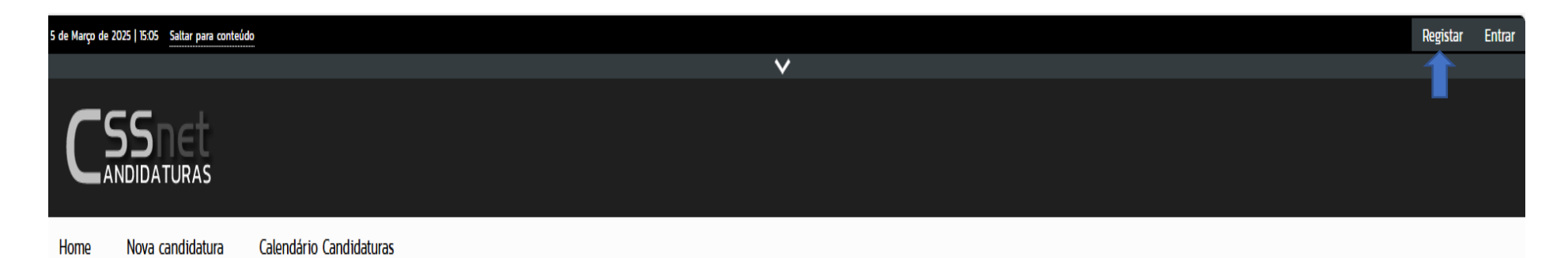

**h** Anterior (Candidaturas)

## Bem-vindo ao Portal de Candidaturas ONLINE

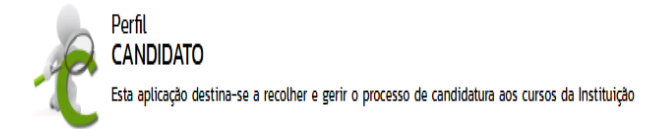

> Calendário de candidaturas

Nova candidatura

Aceda aqui

> Candidatura a um curso

1

# M23/DET/TeSP

# Autenticação

×

## Auto-registo

Todos os campos são de preenchimento obrigatório

Introduza o nome de utilizador...

Introduza o nome completo de utilizador...

Introduza o email...

Confirme o email...

Li e aceito os termos & condições

\* Campos de preenchimento obrigatório

Registar

Receberá um email para ativação do registo

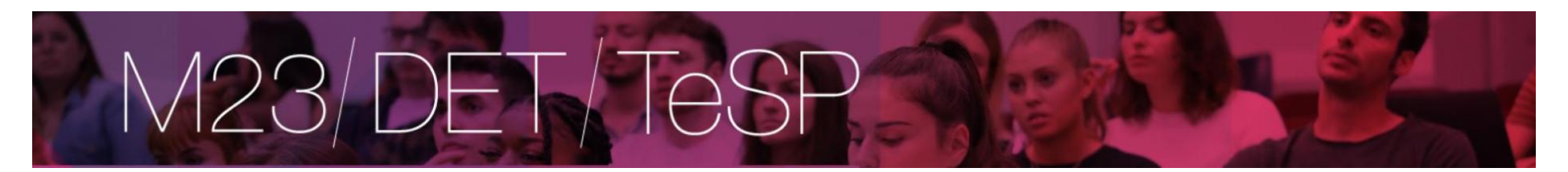

#### Registo de Utilizador para Candidatura on-line (CSSnet) do ISCAL - IPL

Clique com o botão direito ou toque sem soltar para transferir i... Bem vindo ao sistema de candidaturas on-line ( aplicação DIF Services).

O seu pedido de registo como utilizador foi processado com sucesso!

#### DADOS DE AUTENTICAÇÃO:

Utilizador: mariadoce Palavra-chave: tAKTPMg57X

Para activar a sua conta deverá clicar no link: Confirmar registo

Após a activação da conta com <u>sucesso</u>, utilize os seus dados de Autenticação para aceder à plataforma de candidaturas on-line.

#### AVISO:

Este pedido de activação è válido por um período de 3 horas (hora de envio do mail), após o qual, necessita de proceder a um novo registo na plataforma.

| Kome Nova candidatura     Calendário de candidaturas <th></th> <th></th> <th>× · ·</th> <th></th>                                                                                                    |                                             |                          | × · ·                    |                         |
|----------------------------------------------------------------------------------------------------|---------------------------------------------|--------------------------|--------------------------|-------------------------|
| Home       Nova candidatura       Calendário de candidaturas       Mene aquí       Mene andidaturas                                                                                                    <                                                                                                    |                                             |                          |                          |                         |
| Calendário de candidaturas             Aceda aqui             Candidatura a um curso             Aceda aqui             Aceda aqui              Poweeto M D CSSnet           Consultar candidaturas             Aceda aqui                                                                                                    | Home Nova candidatura Cale                  | endário Candidaturas     |                          | Meu Perfil              |
| > Calendário de candidaturas       > Nova candidatura       > Consultar candidaturas         > Aceda aqui       > Candidatura a um curso       > Aceda aqui         POWEKED BY D       CSSmet - Aplicacio Web   ISCAL       CSSmet                                                                                                    |                                             |                          |                          | Anterior (Candidaturas) |
| \Calendário de candidaturas             \Candidaturas             \Candidatura a um curso             \Candidatura a um curso             \Candidatura a um curso             \Calendário de candidaturas             \Calendário de candidaturas             \Calendário de candidatura a um curso             \Candidatura a um curso             \Calendário de candidaturas             \Calendário de candidaturas             \Calendário de candi             \Calendário de candidaturas |                                             |                          |                          |                         |
| > Aceda aqui     > Candidatura a um curso     > Aceda aqui       Powereto BY D CSSmet - Aplicacio Web [ISCAL     * * * * * * * * * * * * * * * * * * *                                                                                                    | > Calendário de candidaturas                | > Nova candidatura       | > Consultar candidaturas |                         |
|                                                                                                    | > Aceda aqui                                | > Candidatura a um curso | > Aceda aqui             |                         |
|                                                                                                    |                                             | <u> </u>                 |                          |                         |
|                                                                                                    | POWERED BY D CSSnet - Aplicacao Web   ISCAL |                          |                          | O CSSnet                |

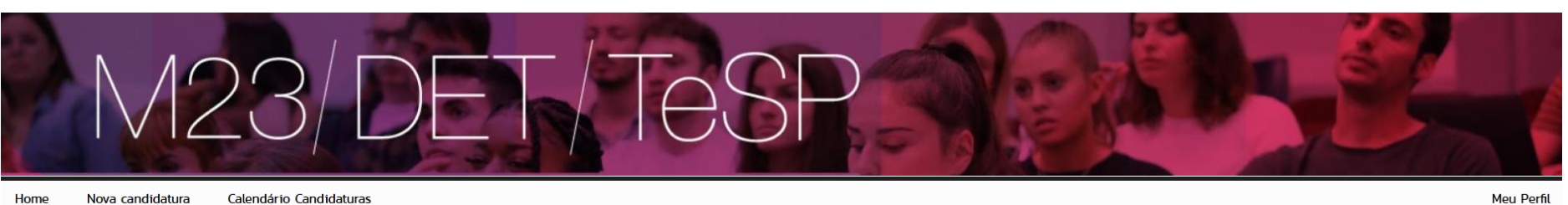

Home Nova candidatura Calendário Candidaturas

> Diploma de Técnico Superior Profissional (Ver Mais) <sup>3</sup>

- ➤ Ingresso Mestrado (Ver Mais) <sup>2</sup>
- ≻ Maiores de 23 (Ver Mais) 🗗
- > Reingresso
- ➤ Titulares de um Diploma de Especialização Tecnológica (Ver Mais) <sup>3</sup>

#### Formulário de Candidatura

| Candidat    | ura Regime candidatura: M23                                   |                                                           |
|-------------|---------------------------------------------------------------|-----------------------------------------------------------|
|             | (Alterar Regime)                                              |                                                           |
|             |                                                               |                                                           |
|             |                                                               | 0                                                         |
|             |                                                               | Escolha de Cursos                                         |
|             |                                                               |                                                           |
|             |                                                               |                                                           |
|             |                                                               |                                                           |
| Escolha de  | Curso(s)                                                      |                                                           |
| Ebeonia de  | 04100(0)                                                      |                                                           |
| Ano letivo  | 2025-26                                                       |                                                           |
|             |                                                               |                                                           |
| Instituição | Instituto Superior de Contabilidade e Administração de Lisboa |                                                           |
| Tipo de Cu  | IFSO Licenciado                                               |                                                           |
|             |                                                               |                                                           |
| Cureo(e) a  | que se candidata                                              |                                                           |
| Ourso(s) a  | que se candidata                                              |                                                           |
| Curso*      | «Selecione»                                                   |                                                           |
| 04.00       | «Selecione»                                                   |                                                           |
|             | Comércio e Negócios Internacionais (PL) (Noturno)             |                                                           |
| 🔒 Não se po | Contabilidade e Administração                                 |                                                           |
| · · ·       |                                                               |                                                           |
| _           | Einenen Emerenaide                                            |                                                           |
|             | Finanças Empresariais                                         | 1 de 5 secções 🧹 Antenio - Seguinte 🗲 Ematzar - Canadar 🗶 |
|             | Finanças Empresarias (P.L.) (Noturno)                         |                                                           |
|             | Gestao                                                        |                                                           |
| Dowgorp av  | Gestão (P.L.) (Noturno)                                       | ● CSpet                                                   |
| POWERED BY  | Solicitadoria                                                 |                                                           |
|             | Solicitadoria (P.L.) (Noturno)                                |                                                           |

4

Anterior (CSSnet)

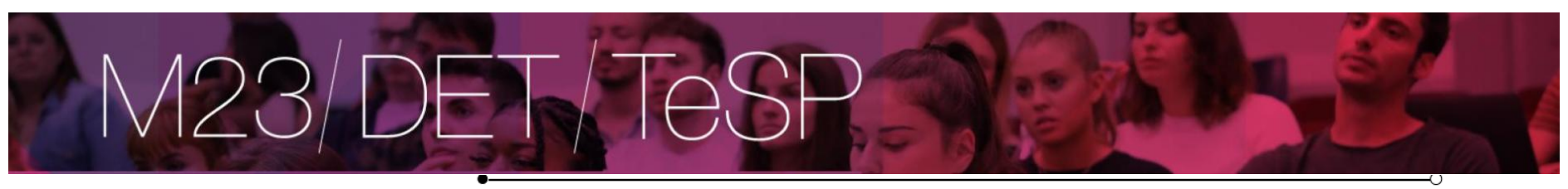

~

Escolha de Cursos

Dados Pessoais

## Dados Pessoais

| Nome Completo*                                             | Catia maria varanda camarão   |   |
|------------------------------------------------------------|-------------------------------|---|
| Género*                                                    | Masculino O Feminino          |   |
| Data de Nascimento*                                        | dd/mm/aaaa                    |   |
| Estado Civil*                                              | «Pesquise ou selecione»       |   |
| Tipo de identificação*                                     | Cartão de Cidadão Y           |   |
| Nº do documento de identificação*                          | · ·                           |   |
|                                                            | Nº documento - Nº de controlo |   |
| Data de validade do documento de identificação*            | dd/mm/aaaa                    |   |
| Dados Fiscais*                                             | Português O Estrangeiro       |   |
| Número de identificação fiscal*                            |                               |   |
| Nacionalidade*                                             | «Pesquise ou selecione»       |   |
| Naturalidade*                                              | Portuguesa O Estrangeira      |   |
| Naturalidade (Distrito)*                                   | «Pesquise ou selecione»       | r |
| Naturalidade (Concelho)*                                   | «Pesquise ou selecione»       | · |
| Naturalidade (Freguesia)*                                  | «Pesquise ou selecione»       | · |
| Como é que teve conhecimento do curso a que se candidatou? | «Pesquise ou selecione»       |   |

## Situação do Candidato

| Nível de Escolaridade* | «Pesquise ou selecione» |
|------------------------|-------------------------|
|                        |                         |

## Contactos

| Morada Residência*  |                          |           |
|---------------------|--------------------------|-----------|
| Morada*             | Portuguesa O Estrangeira |           |
| Morada (Distrito)*  | «Pesquise ou selecione»  |           |
| Morada (Concelho)*  | «Pesquise ou selecione»  |           |
| Morada (Freguesia)* | «Pesquise ou selecione»  |           |
| Código Postal       | · · ·                    | Pesquisar |

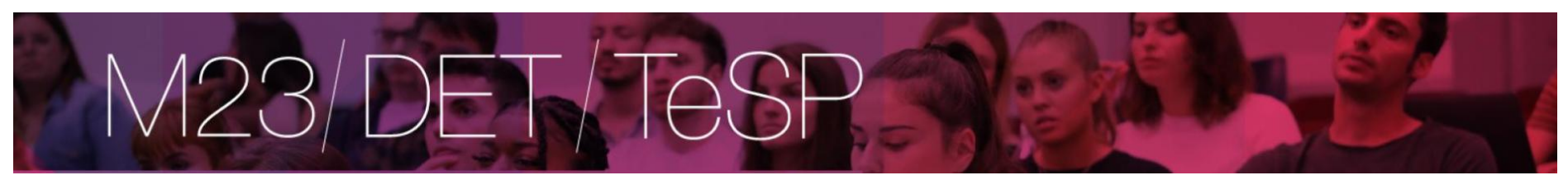

Contactos Telefónicos (É obrigatório o preenchimento de um dos contactos)\*

| Número de Telefone  |                        |
|---------------------|------------------------|
|                     | Telefone da Residência |
| Número de Telemovel |                        |
| Email*              |                        |

#### 'Campos obrigatórios.

2 de 5 secções < Anterior Seguinte > Finalizar Cancelar 🗧

## Formulário de Candidatura

| Candidatura   Regime: M23<br>(Alterar Regime)                           |                |          |                                   |      |                              |                               |
|-------------------------------------------------------------------------|----------------|----------|-----------------------------------|------|------------------------------|-------------------------------|
| Escolha de Cursos                                                       | Dados Pessoais |          | O<br>Pré-Requisitos (Condicional) |      | Documentos do Candi          | dato (Condicional)            |
| Componentes de avaliação da candidatura (clique no link "Seguinte" para | prosseguir)    | 💷 Limpar |                                   |      |                              | 🗐 Exportar para Excel         |
| Pré-Requisito                                                           | Tema           |          |                                   | Nota | Estado                       | Chamada                       |
| Prova de Português (C,G,F;CNI)                                          |                |          |                                   |      | Por realizar                 |                               |
| Prova Economia (CNI)                                                    |                |          |                                   |      | Por realizar                 |                               |
|                                                                         |                |          |                                   |      |                              |                               |
|                                                                         |                |          |                                   |      |                              |                               |
|                                                                         |                |          |                                   |      |                              |                               |
|                                                                         |                |          |                                   |      | 3 de 5 secções < Anterior Se | guinte 🗲 Finalizar Cancelar 🛠 |

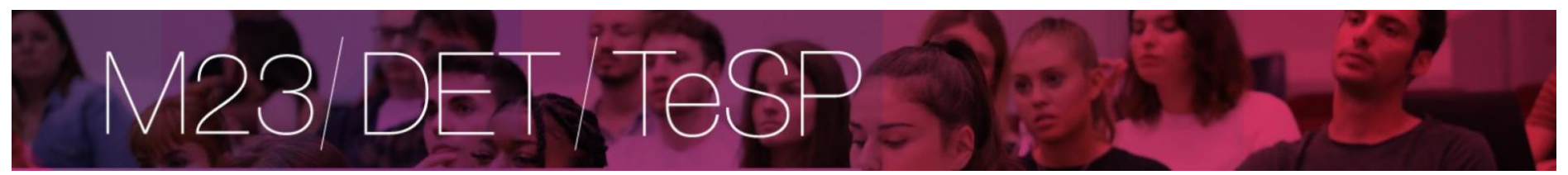

Documentos do Candidato

Cópia do documento de identificação (frente e verso) \*

Este documento deverá ser obrigatoriamente entregue, só para efeitos de processo de estudante.

Escolher Ficheiro Não foi escolhido nenhum ficheiro

Só são aceites ficheiros do tipo: PDF;

Curriculum Vitae, clique aqui para ver o modelo Ver Modelo CV Europeu \*

Curriculum Vitae datado e assinado, com indicação do seu percurso escolar e profissional. Sugere-se a utilização do modelo de CV Europeu

Escolher Ficheiro Não foi escolhido nenhum ficheiro

Só são aceites ficheiros do tipo: PDF;

Decl. comp. honra que não detenho a habilitaçãoVer Modelo\* Declaração sobre compromisso de honra que não efetuou especificas de acesso ao curso a que se candidata.

Escolher Ficheiro Não foi escolhido nenhum ficheiro

Só são aceites ficheiros do tipo: PDF;

Certificado de Habilitações\*

Pode criar um pdf único com toda a informação ou anexar um dos documentos pdf e enviar, após a formalização da candidatura, os restantes documentos em pdf por email para secretaria@iscal.ipl.pt indicando o nº de candidato.

Escolher Ficheiro Não foi escolhido nenhum ficheiro

Só são aceites ficheiros do tipo: PDF;

Carta de intenções justificando e apresentando os motivos da candidatura\*

Escolher Ficheiro Não foi escolhido nenhum ficheiro

#### Certidão de contagem de tempo de residência em Portugal passado pela AIMA

Documento obrigatório para candidatos que não tenham autorização de residência permanente Aplicável a cidadãos de naturalidade estrangeira de como residem em Portugal, há mais de 2 anos, de forma ininterrupta em 01 janeiro do ano em que pretende ingressar.

Escolher Ficheiro Não foi escolhido nenhum ficheiro

Só são aceites ficheiros do tipo: PDF;

Decl. comp. honra realizaram provas acesso anos anterioresVer Modelo

Escolher Ficheiro Não foi escolhido nenhum ficheiro

Só são aceites ficheiros do tipo: PDF;

(1) Tamanho máximo do ficheiro do campo Cópia do documento de identificação (frente e verso) é de 2048Kb

(2) Tamanho máximo do ficheiro do campo Curriculum Vitae, clique aqui para ver o modelo Ver Modelo CV Europeu é de 2048Kb

(8) Tamanho máximo do ficheiro do campo Decl. comp. honra que não detenho a habilitação/ver Modelo é de 2048Kb

(4) Tamanho máximo do ficheiro do campo Certificado de Habilitações é de 2048Kb

(8) Tamanho máximo do ficheiro do campo Carta de intenções justificando e apresentando os motivos da candidatura é de 2048Kb (8) Tamanho máximo do ficheiro do campo Certidão de contagem de tempo de residência em Portugal passado pela AIMA é de 2048Kb

(7) Tamanho máximo do ficheiro do campo Decl. comp. honra realizaram provas acesso anos anteriores/Ver Modelo é de 2048Kb

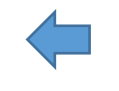

4 de 5 seccões < Anterior Sequinte > Finalizar Car

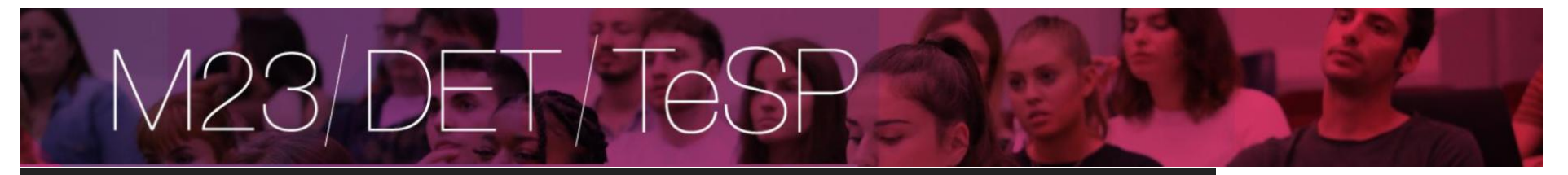

| Confirmação |                                                                                                    | ×  |
|-------------|----------------------------------------------------------------------------------------------------|----|
|             | Existem documentos opcionais que não foram entregues.<br><b>Certidão de contagem de tempo de residência em Portugal passado pela AIMA</b><br>Se reside em Portugal à menos de 2 anos tem de submenter este documento<br>Quer prosseguir com o processo de candidatura? |    |
|             | SIM                                                                                                    | .0 |

| Candidatura Regime de Candidatura: M23<br>(Alterar Regime)                                                                                                    |                                                                             | TeSP                         |                                                                           |        |
|----------------------------------------------------------------------------------------------------|-----------------------------------------------------------------------------|------------------------------|---------------------------------------------------------------------------|--------|
| Escolha de Cursos                                                                                                    | e<br>Dados Pessoais                                                         | ₽ré-Requisitos (Condicional) | Documentos do Candidato (Condicional)                                     | Resumo |
| <ul> <li>Regime de Candidatura<br/>M23</li> <li>Instituição<br/>Instituto Superior de Contabilidade e Administração de Lisi</li> <li>Tipo de Curso<br/>Licenciado</li> <li>Escolha de Curso ♠</li> </ul>                                                                                                    | boa                                                                         |                              | Após a formalização da<br>candidatura não é possível anexar<br>documentos |        |
| Comércio e Negócios Internacionais (P.L.) (Noturno)<br>» Componentes de avaliação da candidatura (Pré-R<br>01. ») Prova de Português (C,G,F,CNI)<br>22. ») Prova Economia (CNI)                                                                                                    | Requisitos) 🦘                                                               |                              |                                                                           | ]      |
| Documentos de Candidatura      Documentos de identificação (frente e verso)     Verificulum Vitae, clique aqui para ver o modelo Ver Modelo     So Curriculum Vitae, clique aqui para ver o modelo Ver Modelo     So Decl. comp. honra que não detenho a habilitaçãoVer Model     So Certificado de Habilitaçãos     So Carta de intenções justificando e apresentando os motivo     So, so Cartidão de contagem de tempo de residência em Portuga     So. >> Decl. comp. honra realizaram provas acesso anos anterior | CV Europeu<br>jo<br>s da candidatura<br>I passado pela AIMA<br>esVer Modelo |                              |                                                                           |        |

1 Documento de entrega opcional

5 de 5 secções < Anterior Seguinte 🗲 Finalizar Cancelar 🗙

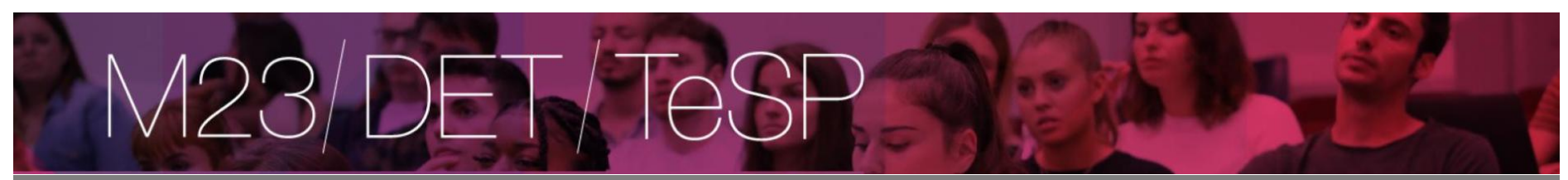

#### Candidatura

| RESUMO CANDIDATURA<br>Ano Letivo >> 2025-26<br>Número de candidatura >> 132<br>Regime Candidatura >> Maiores de 23<br>Instituição >> Instituto Spenor de Contabilidade e Administração de Lisbos<br>Tipo de Curso >> Licenciado<br>Curso(s):<br>Comércio e Negócios Internacionais (PL.) (Noturno)                         | Formalização de candidatura pendente<br>O que FAZER A SEGUIR?<br>1. Verificar os dados "RESUMO CANDIDATURA" (lado esquerdo), e se necessário proceder às respectivas alterações.<br>2. Formalizar a sua candidatura, através do botão com a mesma designação que se encontra na área do lado esquerdo.<br>3. Após ter clicado em formalizar candidatura, deverá efectuar o pagamento da taxa de candidatura (consultar documento "Pagamentos de pré requisitos" |
|----------------------------------------------------------------------------------------------------|----------------------------------------------------------------------------------------------------|
| Documentos de Candidatura<br>Pormalizar Candidatura<br>Formalizar Candidatura                                                                                                    | disponver apos o passo 2.).<br>4. São considerados pré-requisitos: o pagamento da taxa de candidatura e a realização das componentes de avaliação exigidas (descriminadas no seu<br>comprovativo de candidatura)                                                                                                    |
| Ver Modelo CV Europeu       PDF       198.3 Kb         Para concluir a candidatura tem que clicar no botão "Formalizar Candidatura"       5 CV Europeu       PDF       198.3 Kb         Carta de intenções       TOMEI CONHECIMENTO       F       89.4 Kb         Alterar Dados Candidatura       E Formalizar Candidatura | 5. Consultar o estado da sua candidatura nesta página, durante e após o prazo de candidatura.          PRÉ-REQUISITOS         Pendente da realização de todas as etapas de avaliação (aplicável a M23/TESP/DET)         Clique neste texto para consultar quais X                                                                                                    |
| SWERED BY D CSINIT - Aplicacio Web   ISCAL                                                                                                    | (®   CSSnet                                                                                                    |

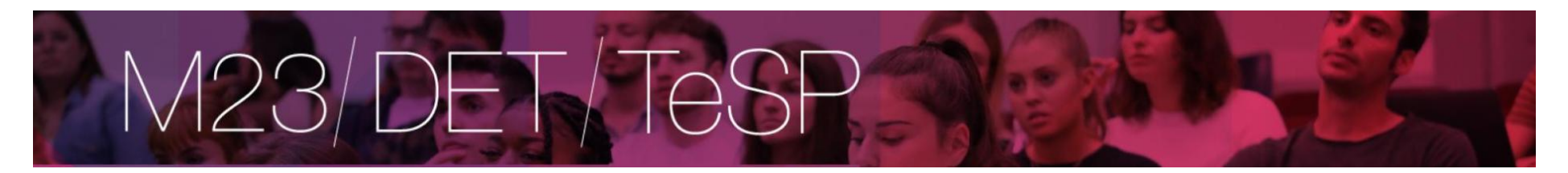

#### Candidatura

#### **RESUMO CANDIDATURA**

Ano Letivo >> 2025-26 Número de candidatura >> 132 Regime Candidatura >> Maiores de 23 Instituição >> Instituto Superior de Contabilidade e Administração de Lisboa Tipo de Curso >> Licenciado Curso(s): Comércio e Negócios Internacionais (P.L.) (Noturno)

Documentos de Candidatura

🔑 Cópia do documento de identificação (frente e verso) | PDF | 276.5 Kb

- P Ver Modelo CV Europeu ">Curriculum Vitae, clique aqui para ver o modelo Ver Modelo CV Europeu | PDF | 198.3 Kb
- Ner Modelo">Decl. comp. honra que não detenho a habilitaçãoVer Modelo | PDF | 89.4 Kb

🔑 Certificado de Habilitações | PDF | 198.3 Kb

No carta de intenções justificando e apresentando os motivos da candidatura | PDF | 89.4 Kb

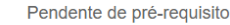

O que FAZER A SEGUIR?

1. Verificar os dados "RESUMO CANDIDATURA" (lado esquerdo), e se necessário proceder às respectivas alterações.

2. Formalizar a sua candidatura, através do botão com a mesma designação que se encontra na área do lado esquerdo.

3. Após ter clicado em formalizar candidatura, deverá efectuar o pagamento da taxa de candidatura (consultar documento "Pagamentos de pré requisitos" disponível após o passo 2.).

4. São considerados pré-requisitos: o pagamento da taxa de candidatura e a realização das componentes de avaliação exigidas (descriminadas no seu comprovativo de candidatura)

5. Consultar o estado da sua candidatura nesta página, durante e após o prazo de candidatura.

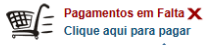

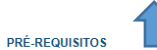

Pendente da realização de todas as etapas de avaliação (aplicável a M23/TESP/DET) Clique neste texto para consultar quais 🗙

COMPROVATIVO CANDIDATURA

Ao submeter a sua Candidatura Online é-lhe disponibilizado um comprovativo. Este ficheiro contém a informação sobre os dados inseridos. Normal PDF | 8.4 Kb

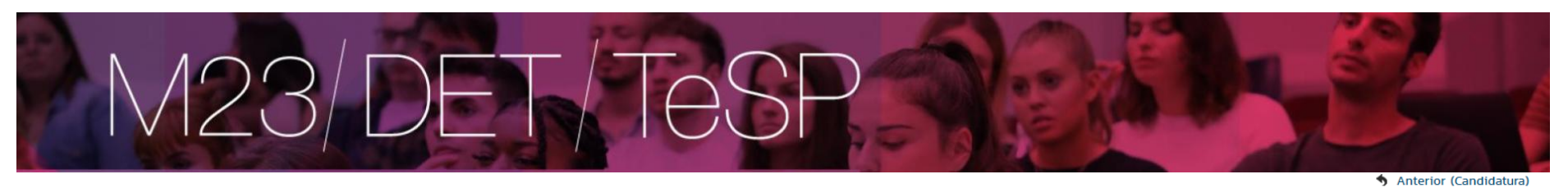

Fechar

Resumo Pedido

Pagamentos Online

Item(s): 1

Total: **105.00** EUR

O Seleção Item(s)

| ESCOLHA DE ITEM(S)                                                                     |          |             |                               |                 |                           |                        |
|----------------------------------------------------------------------------------------|----------|-------------|-------------------------------|-----------------|---------------------------|------------------------|
| Digite para pesquisar (necessita selecionar o botão Pesquisar após digitar)            | 💷 Limpar | 🛃 Pesquisar | Eliminar Item(s) Selecionados |                 |                           | Exportar para Excel    |
| Lista de Item(s)                                                                       |          |             |                               | Data Vencimento | Total a Pagar             | Ref. MB                |
| i Prova avaliação de capacidades p/ maiores de 23 anos [M23 (Comércio e Neg. Intern.)] |          |             |                               | 2025-03-11      |                           | 105 EUR -              |
|                                                                                        |          |             |                               |                 |                           |                        |
|                                                                                        |          |             |                               |                 |                           |                        |
|                                                                                        |          |             |                               |                 |                           |                        |
|                                                                                        |          |             |                               |                 |                           |                        |
|                                                                                        |          |             |                               |                 |                           |                        |
|                                                                                        |          |             |                               |                 |                           |                        |
|                                                                                        |          |             |                               |                 |                           |                        |
|                                                                                        |          |             |                               |                 |                           |                        |
| C O   Página 1 de 1   O O   O                                                          |          |             |                               |                 |                           | A mostrar 1 - 1 de 1   |
|                                                                                        |          |             |                               |                 | VALOR TO                  | otal Pagar: 105.00 Eur |
|                                                                                        |          |             |                               |                 |                           |                        |
|                                                                                        |          |             |                               | 1 de 4 sec      | ções < Anterior Item(s) a | Pagar > Cancelar 🗙     |
|                                                                                        |          |             |                               |                 |                           |                        |

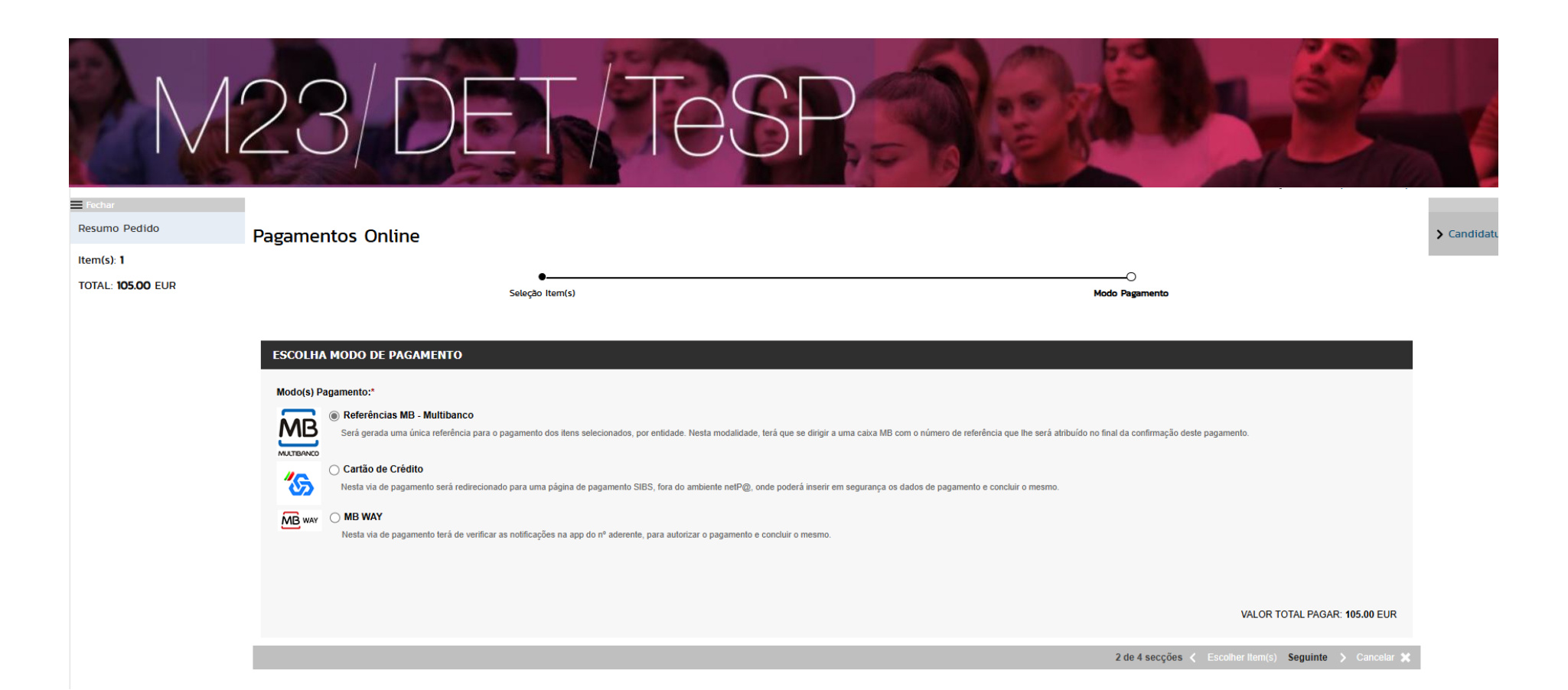

M23/DET/TeS Anterior (candidatura Resumo Pedido **Pagamentos Online** > Candida Item(s): 1 -0 TOTAL: 105.00 EUR Seleção Item(s) Modo Pagamento Confirmação CONFIRMAR DADOS PAGAMENTO Total a Pagar Ref. MB Lista de Item(s) Dt. Vencimento i Prova avaliação de capacidades p/ maiores de 23 anos [M23 (Comércio e Neg. Intern.)] 2025-03-11 105 EUR -Referências MB - Multibanco Será gerada uma única referência para o pagamento dos itens selecionados, por entidade. Nesta modalidade, terá que se dirigir a uma caixa MB com o número de referência que lhe será atribuído no final da confirmação deste pagamento. MULTIBANCO Caso existam referências associadas ao(s) item(s) selecionado(s), estas serão mantidas e apenas atribuídas novas aos restantes item(s). VALOR TOTAL PAGAR: 105.00 EUR

3 de 4 secções < Escolher Modo Pagamento Confirmar > Cancelar 🗙

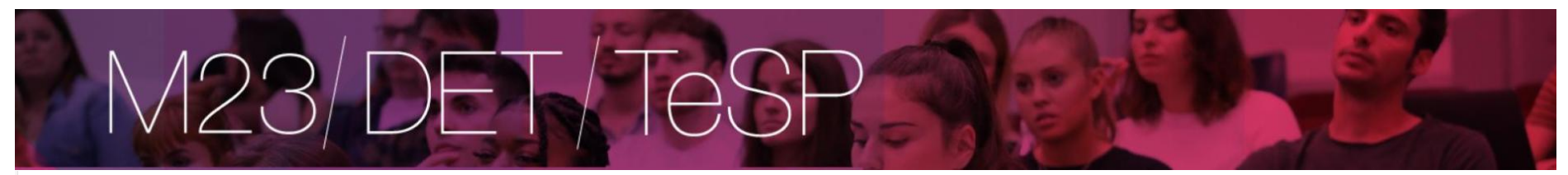

| Fechar                   |                                                                                                    |
|--------------------------|----------------------------------------------------------------------------------------------------|
| Resumo Pedido            | Pagamentos Online                                                                                                    |
| tem(s): 1                |                                                                                                    |
| Total: <b>105.00</b> Eur | Seleção Item(s) Resultado Pagamento                                                                                                    |
|                          |                                                                                                    |
|                          | сомряочатічо                                                                                                    |
|                          |                                                                                                    |
|                          | O seu pedido foi efectuado com SUCESSO!                                                                                                    |
|                          |                                                                                                    |
|                          | Dafarâncias MR - Multihanco                                                                                                    |
|                          |                                                                                                    |
|                          | Para efectuar o pagamento do emolumento através da rede de Caixas Automáticas MULTIBANCO, utilize o seu cartão bancário, o código secreto e seleccione a operação PAGAMENTOS/PAGAMENTOS DE SERVIÇOS EM EUROS.<br>Introduza a entidade(s) na tabela indicada(S), a ref <sup>a</sup> e o valor do emolumento que pretende pagar. |
|                          | ENTIDADE: 23777                                                                                                    |
|                          | REFERÊNCIA: 605859829<br>VALOR: 105                                                                                                    |
|                          | Referências MB - Multibanco 😕 download   PDF                                                                                                    |
|                          |                                                                                                    |
|                          | Conserve os laítos eminitos pelo CALATACI OMATICA, juniamente com o PRESENTE TALACIO E PAGAMENTIO, como prova de pagamento, designadamente para EPETTOS PISCAIS.<br>As referências apresentadas são exclusivamente válidas para o aluno a que dizem respeito.                                                                  |
|                          |                                                                                                    |
|                          | 4 de 4 secções Novo Pagament                                                                                                    |

🔨 Торо

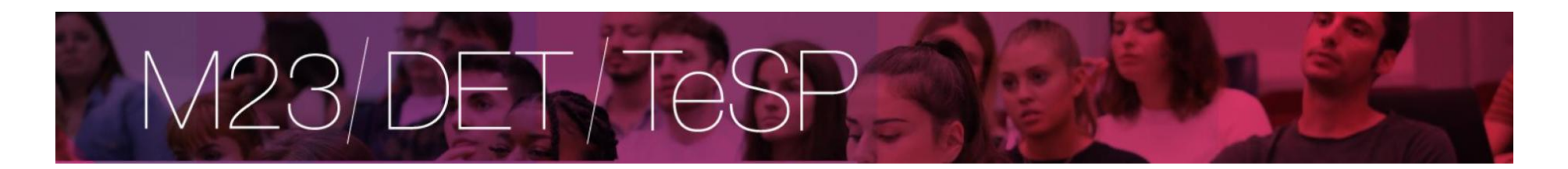

Na página inicial tem acesso à sua candidatura e caso pretenda candidatar-se a outro curso pode apresentar nova candidatura no mesmo perfil de candidato

| Home Nova candidatura Calendário                              | ) Candidaturas         |                                                 |                        |                        |                        |            |          |            | Meu Perfil             |
|---------------------------------------------------------------|------------------------|-------------------------------------------------|------------------------|------------------------|------------------------|------------|----------|------------|------------------------|
|                                                               |                        |                                                 |                        |                        |                        |            |          | <b>5</b> A | nterior (Candidaturas) |
|                                                               |                        |                                                 |                        |                        |                        |            |          |            |                        |
| > Calendário de candidaturas                                  | > Nova candidatura     | > Consultar candidaturas                        |                        |                        |                        |            |          |            |                        |
| > Aceda aqui                                                  | Candidatura a um curso | > Aceda aqui                                    |                        |                        |                        |            |          |            |                        |
|                                                               |                        |                                                 |                        |                        |                        |            |          |            |                        |
|                                                               |                        |                                                 |                        |                        |                        |            |          |            |                        |
|                                                               |                        |                                                 |                        |                        |                        |            |          |            |                        |
| Candidaturas Existentes                                       |                        |                                                 |                        |                        |                        |            |          |            |                        |
| > Nova candidatura curso                                      |                        |                                                 |                        |                        |                        |            |          |            |                        |
| Digite para pesquisar (necessita selecionar o botão Pesquisar | após digitar)          | 🗉 Limpar 🔄 🔁 Pesquisar 🕞 Nova candidatura curso |                        |                        |                        |            |          |            | Exportar para Excel    |
| Número de<br>candidato Regime                                 |                        | Situação                                        | Data de<br>candidatura | Classificação<br>final | Data de<br>confirmação | Fase       | Colocado | Ações      |                        |
| ⊒ 2025-26                                                     |                        |                                                 |                        |                        |                        |            |          |            |                        |
| 132 Maiores de 23                                             |                        | Pendente de pré-requisito                       | 11/03/2025             |                        |                        | Fase Única |          | Continuar  |                        |
|                                                               |                        |                                                 |                        |                        |                        |            |          |            |                        |
|                                                               |                        |                                                 |                        |                        |                        |            |          |            |                        |

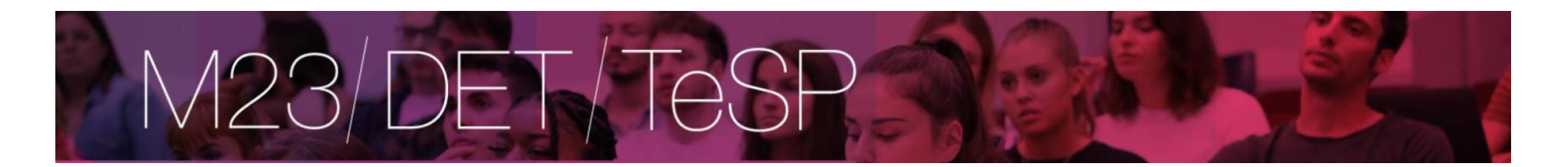

## **CTeSP**

#### Formulário de Candidatura

| 📷 Candidatura    | Regime candidatura: CTeSP                                     |                                                           |
|------------------|---------------------------------------------------------------|-----------------------------------------------------------|
| (/               | Alterar Regime)                                               |                                                           |
|                  |                                                               | O<br>Escolha de Cursos                                    |
| Escolha de Cu    | rso(s)                                                        |                                                           |
| Ano letivo       | 2025-26                                                       |                                                           |
| Instituição      | Instituto Superior de Contabilidade e Administração de Lisboa |                                                           |
| Tipo de Curso    | Licenciado                                                    |                                                           |
| Curso(s) a que   | se candidata                                                  |                                                           |
| Curso* «Se       | ecione»                                                       |                                                           |
| 🕕 Não se pode ca | ndidatar ao mesmo curso mais que uma vez no mesmo ano letivo. |                                                           |
|                  |                                                               | 1 de 6 secções < Antonior Seguinte > Finalizar Cancelar 🗙 |

| M2                                                                                                    | 3/DET                                  | T/TeSP |          |                |
|----------------------------------------------------------------------------------------------------|----------------------------------------|--------|----------|----------------|
| Formulário de Candidatura                                                                             |                                        |        |          |                |
| Candidatura   Regime: CTeSP<br>(Alterar Regime)                                                       |                                        |        |          |                |
|                                                                                                    | Escolha de Cursos                      |        | Percurso | O<br>Academico |
| Habilitações<br>Instituição onde se graduou/que frequentou<br>Ano de conclusão<br>Classificação final | J* Ensino Secundário Y ?<br>2000<br>13 | 2      |          |                |

2 de 6 secções < Anterior Seguinte 🗲 Finalizar Cano

Caso não surja a instituição que frequentou coloque sempre Ensino Secundário

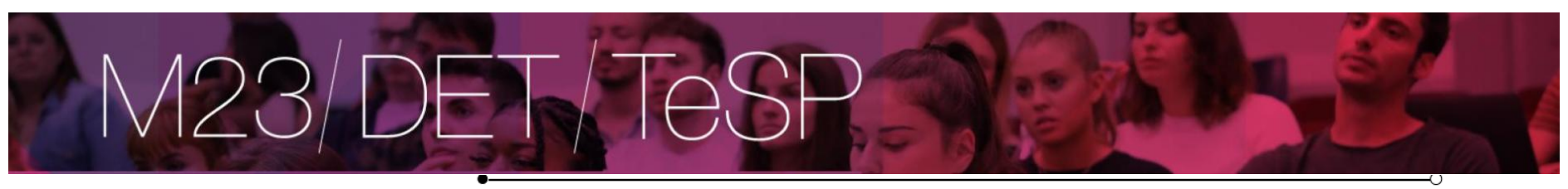

~

Escolha de Cursos

Dados Pessoais

## Dados Pessoais

| Nome Completo*                                             | Catia maria varanda camarão   |   |
|------------------------------------------------------------|-------------------------------|---|
| Género*                                                    | Masculino O Feminino          |   |
| Data de Nascimento*                                        | dd/mm/aaaa                    |   |
| Estado Civil*                                              | «Pesquise ou selecione»       |   |
| Tipo de identificação*                                     | Cartão de Cidadão Y           |   |
| Nº do documento de identificação*                          | ·                             |   |
|                                                            | Nº documento - Nº de controlo |   |
| Data de validade do documento de identificação*            | dd/mm/aaaa                    |   |
| Dados Fiscais*                                             | Português O Estrangeiro       |   |
| Número de identificação fiscal*                            |                               |   |
| Nacionalidade*                                             | «Pesquise ou selecione»       |   |
| Naturalidade*                                              | Portuguesa O Estrangeira      |   |
| Naturalidade (Distrito)*                                   | «Pesquise ou selecione»       | r |
| Naturalidade (Concelho)*                                   | «Pesquise ou selecione»       | · |
| Naturalidade (Freguesia)*                                  | «Pesquise ou selecione»       | · |
| Como é que teve conhecimento do curso a que se candidatou? | «Pesquise ou selecione»       |   |

## Situação do Candidato

| Nível de Escolaridade* | «Pesquise ou selecione» |
|------------------------|-------------------------|
|                        |                         |

## Contactos

| Morada Residência*  |                          |           |
|---------------------|--------------------------|-----------|
| Morada*             | Portuguesa O Estrangeira |           |
| Morada (Distrito)*  | «Pesquise ou selecione»  |           |
| Morada (Concelho)*  | «Pesquise ou selecione»  |           |
| Morada (Freguesia)* | «Pesquise ou selecione»  |           |
| Código Postal       |                          | Pesquisar |

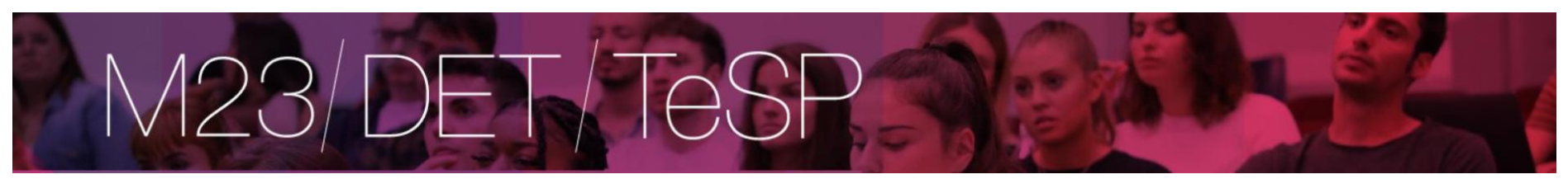

Contactos Telefónicos (É obrigatório o preenchimento de um dos contactos)\*

| Número de Telefone    |                        |
|-----------------------|------------------------|
|                       | Telefone da Residência |
| Número de Telemovel   |                        |
| Email*                |                        |
| 'Campos obrigatórios. |                        |

2 de 5 secções < Anterior Seguinte > Finalizar Cancelar 🕽

#### Formulário de Candidatura

| Candidatura Regime: CTeSP |                    |                |                              |                                       |
|---------------------------|--------------------|----------------|------------------------------|---------------------------------------|
| (Alterar Regime)          |                    |                |                              |                                       |
|                           |                    |                |                              |                                       |
| •                         |                    |                | 0                            |                                       |
| Escolha de Cursos         | Percurso Academico | Dados Pessoais | Pré-Requisitos (Condicional) | Documentos do Candidato (Condicional) |

#### Componentes de avaliação da candidatura (clique no link "Seguinte" para prosseguir)

| Digite para pesquisar (busca automática à medida que digita) |      | 0 Limpar |      |                              |             | Exportar para Excel |
|--------------------------------------------------------------|------|----------|------|------------------------------|-------------|---------------------|
| Pré-Requisito                                                | Tema |          | Nota | Estado                       | Chamada     |                     |
| Prova de Português (C,G,F,CNI)                               |      |          |      | Por realizar                 |             |                     |
| Prova de Matemática (C;G;F)                                  |      |          |      | Por realizar                 |             |                     |
|                                                              |      |          |      |                              |             |                     |
|                                                              |      |          |      |                              |             |                     |
|                                                              |      |          |      |                              |             |                     |
|                                                              |      |          |      |                              |             |                     |
|                                                              |      |          |      |                              |             |                     |
|                                                              |      |          |      |                              |             |                     |
|                                                              |      |          |      |                              |             |                     |
|                                                              |      |          |      | 4 de 6 secções < Anterior Se | guinte > Fi | nalizar Cancelar 🗙  |

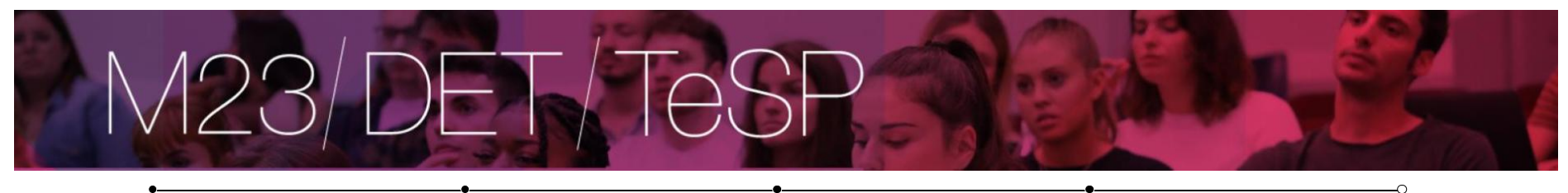

Escolha de Cursos

Percurso Academico

Dados Pessoais

Pré-Requisitos (Condicional)

Documentos do Candidato (Condicional)

**Documentos do Candidato** 

Cópia do documento de identificação (frente e verso) \* Este documento deverá ser obrigatoriamente entregue, só para efeitos de processo de estudante.

Escolher Ficheiro Não foi escolhido nenhum ficheiro 🖍 Limpar

Só são aceites ficheiros do tipo: PDF;

Certificado com descriminação de cadeiras\*

Escolher Ficheiro Não foi escolhido nenhum ficheiro 🖍 Limpar

Só são aceites ficheiros do tipo: PDF;

Certificado com média final\*

Escolher Ficheiro Não foi escolhido nenhum ficheiro

Só são aceites ficheiros do tipo: PDF;

Carta de intenções justificando e apresentando os motivos da candidatura\*

Escolher Ficheiro Não foi escolhido nenhum ficheiro 🖋 Limpar

Só são aceites ficheiros do tipo: PDF;

Declaração de compromisso de Honra Ver Modelo\*

Escolher Ficheiro Não foi escolhido nenhum ficheiro

Só são aceites ficheiros do tipo: PDF;

Certidão de contagem de tempo de residência em Portugal passado pela AIMA

Documento obrigatório para candidatos que não tenham autorização de residência permanente Aplicável a cidadãos de naturalidade estrangeira de como residem em Portugal, há mais de 2 anos, de forma ininterrupta em 01 janeiro do ano em que pretende ingressar.

Escolher Ficheiro Não foi escolhido nenhum ficheiro

Só são aceites ficheiros do tipo: PDF;

Tamanho máximo do ficheiro do campo Cópia do documento de identificação (frente e verso) é de 2048/b
 Tamanho máximo do ficheiro do campo Certificado com descriminação de cadeiras é de 2048/b
 Tamanho máximo do ficheiro do ampo Certificado com média final é de 2048/b
 Tamanho máximo do ficheiro do ampo Certificado com média final é de 2048/b
 Tamanho máximo do ficheiro do ampo Certificado com média final é de 2048/b
 Tamanho máximo do ficheiro do ampo Certificado com com sector de 2048/b
 Tamanho máximo do ficheiro do ampo Certificado com comportando de apresentando os motivos da candidatura é de 2048/b
 Tamanho máximo do ficheiro do ampo Certificado e compromisso de Honra Ver Modelo é de 2048/b
 Tamanho máximo do ficheiro do ampo Certificade compromisso de Honra Ver Modelo é de 2048/b

5 de 6 secções < Anterior Seguinte > Finalizar C

| M2                                                                                                    |                                                                               |                | P                            | D.E.                                        |                  |
|----------------------------------------------------------------------------------------------------|-------------------------------------------------------------------------------|----------------|------------------------------|---------------------------------------------|------------------|
| ndidatura   Regime de Candidatura: CTeSP<br>(Alterar Regime)                                                                                                    | Percurso Academico                                                            | Dados Pessoais | Pré-Requisitos (Condicional) | P<br>Documentos do Candidato (Condicional)  | O<br>O<br>Resumo |
| esejar alterar algum dos dados, carregue<br>egime de Candidatura<br>TeSP<br>stituição<br>istituto Superior de Contabilidade e Administr<br>po de Curso<br>icenciado                                                                                   | nos links disponíveis ou navegue pelo link <b>"anteric</b><br>ração de Lisboa | уг".           | A                            | Após a formalização da<br>candidatura não é |                  |
| iscolha de Curso ♠<br>ontabilidade e Administração<br>'ercurso Académico ♠<br>nsino Secundário<br>no de conclusão:2000<br>'lassificação Final: 13<br>Componentes de avaliação da candidal                                                             | tura (Pré-Requisitos) ♠                                                       |                | r<br>c                       | oossível anexar<br>locumentos               |                  |
| 3. ≫ Prova de Português (C.G.F.(CNI)<br>12. ≫ Prova de Matemática (C.G.F)<br>Documentos de Candidatura ♠<br>01. ≫ Cópia do documento de identificação (frente<br>02. ≫ Certificado com descriminação de cadeiras<br>03. ≫ Certificado com média final | e verso)                                                                      |                |                              |                                             |                  |

| 05. | » Declaração de compromisso de Honra Ver Modelo                            |    |
|-----|----------------------------------------------------------------------------|----|
|     |                                                                            |    |
| 06. | > Certidão de contagem de tempo de residência em Portugal passado pela All | MA |
|     |                                                                            |    |

1 Documento de entrega opcional

6 de 6 secções < Anterior > Finalizar Cancelar 🗙

. i

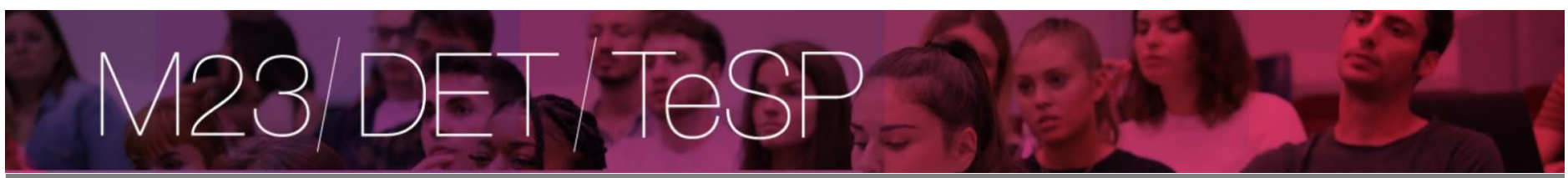

#### Candidatura

#### RESUMO CANDIDATURA

| Ano Letivo »> 2025-26<br>Número de candidatura<br>Regime Candidatura »><br>Instituição >> Instituto Su<br>Tipo de Curso >> Licenci<br>Curso(s):<br>Contabilidade e Admi | >> 134<br>Diploma de Técnico Superior Profissional<br>uperior de Contabilidade e Administração de Lisboa<br>ado<br>inistração |             |
|----------------------------------------------------------------------------------------------------|----------------------------------------------------------------------------------------------------|-------------|
| Documentos de Candi                                                                                                    | idatura<br>Formalizar Candidatura                                                                                             |             |
| Certificado com des     Certificado com mé     Carta de intenções     Ver Modelo">Declar                                                                                | Para concluir a candidatura tem que clicar no<br>botão "Formalizar Candidatura"                                               | F   89.4 Kb |
| Alterar Dados Ca                                                                                                    | ndidatura                                                                                                    |             |

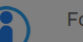

Formalização de candidatura pendente

#### O que FAZER A SEGUIR?

1. Verificar os dados "RESUMO CANDIDATURA" (lado esquerdo), e se necessário proceder às respectivas alterações.

2. Formalizar a sua candidatura, através do botão com a mesma designação que se encontra na área do lado esquerdo.

3. Após ter clicado em formalizar candidatura, deverá efectuar o pagamento da taxa de candidatura (consultar documento "Pagamentos de pré requisitos" disponível após o passo 2.).

4. São considerados pré-requisitos: o pagamento da taxa de candidatura e a realização das componentes de avaliação exigidas (descriminadas no seu comprovativo de candidatura)

5. Consultar o estado da sua candidatura nesta página, durante e após o prazo de candidatura.

#### PRÉ-REQUISITOS

Pendente da realização de todas as etapas de avaliação (aplicável a M23/TESP/DET) Clique neste texto para consultar quais 🗙

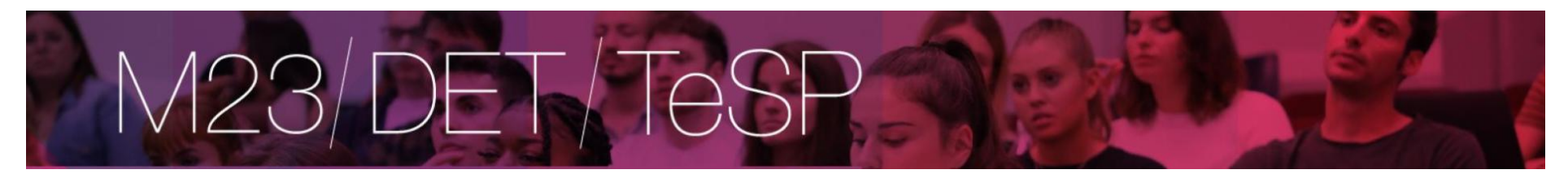

#### andidatura

#### RESUMO CANDIDATURA

Ano Letivo » 2025-26 Número de candidatura » 134 Regime Candidatura » Diploma de Técnico Superior Profissional Instituição » Instituto Superior de Contabilidade e Administração de Lisboa Tipo de Curso » Licenciado Curso(s):

Contabilidade e Administração

Documentos de Candidatura

📙 Cópia do documento de identificação (frente e verso) | PDF | 198.2 Kb

🔑 Certificado com descriminação de cadeiras | PDF | 89.4 Kb

- 🔑 Certificado com média final | PDF | 826 Kb
- 🔑 Carta de intenções justificando e apresentando os motivos da candidatura | PDF | 89.4 Kb

🖉 Ver Modelo">Declaração de compromisso de Honra Ver Modelo | PDF | 18.7 Kb

Pendente de pré-requisito

#### O que FAZER A SEGUIR?

Ĭ

(1)

1. Verificar os dados "RESUMO CANDIDATURA" (lado esquerdo), e se necessário proceder às respectivas alterações.

2. Formalizar a sua candidatura, através do botão com a mesma designação que se encontra na área do lado esquerdo.

3. Após ter clicado em formalizar candidatura, deverá efectuar o pagamento da taxa de candidatura (consultar documento "Pagamentos de pré requisitos" disponível após o passo 2.).

4. São considerados pré-requisitos: o pagamento da taxa de candidatura e a realização das componentes de avaliação exigidas (descriminadas no seu comprovativo de candidatura)

5. Consultar o estado da sua candidatura nesta página, durante e após o prazo de candidatura.

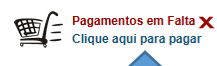

PRÉ-REQUISITOS Pendente da realização de todas as etapas de avaliação (aplicável a M23/TESP/DET)

Clique neste texto para consultar quais 🗙

COMPROVATIVO CANDIDATURA

Ao submeter a sua Candidatura Online é-lhe disponibilizado um comprovativo. Este ficheiro contém a informação sobre os dados inseridos. 📙 download | PDF | 8.3 Kb

<sup>(1)</sup> Se já realizou o pagamento online, aguarde que o mesmo seja rececionado pelo sistema.

| Fechar                   | 23/DET/TeSP                                                                                                    |                     |                                  |
|--------------------------|----------------------------------------------------------------------------------------------------|---------------------|----------------------------------|
| Resumo Pedido            | Pagamentos Online                                                                                                    |                     |                                  |
| Item(s): 1               |                                                                                                    |                     |                                  |
| TOTAL: <b>105.00</b> EUR | O                                                                                                    | Posultado Paramonto |                                  |
|                          |                                                                                                    | heattado regemento  |                                  |
|                          | ESCOLHA DE ITEM(S)                                                                                                    |                     |                                  |
|                          | Digite para pesquisar (necessita selecionar o botão Pesquisar após digitar) 🔲 Limpar 🛃 Pesquisar 🕕 Eliminar Item(s) Selecionados |                     | Exportar para Excel              |
|                          | Lista de Item(s)                                                                                                    | Data Vencimento     | Total a Pagar Ref. MB            |
|                          | i 🖉 Prova avaliação de capacidades p/ Titulares de TESP ou DET [Con. Especiais - Contabilidade]                                  | 2025-03-11          | 105 EUR -                        |
|                          |                                                                                                    |                     |                                  |
|                          | © O Página 1 de 1 O O ©                                                                                                    |                     | A mostrar 1 - 1 de 1             |
|                          |                                                                                                    |                     | VALOR TOTAL PAGAR: 105.00 EUR    |
|                          | 😳 O item jå tem um pagamento em curso                                                                                            |                     |                                  |
|                          |                                                                                                    |                     | 1 de 4 secções Item(s) a Pagar > |

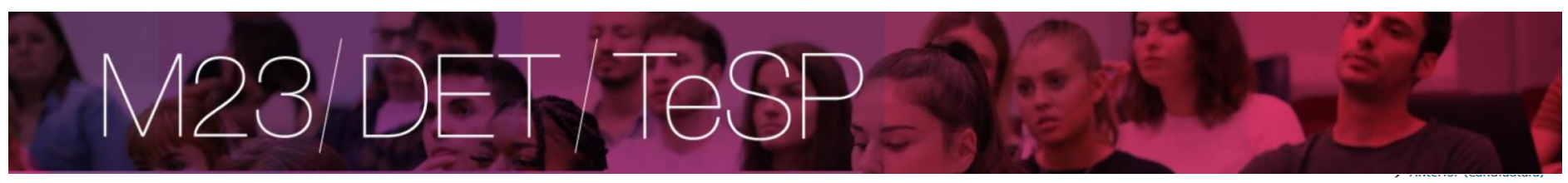

| Fechar                   |                                                                                                    |
|--------------------------|----------------------------------------------------------------------------------------------------|
| Resumo Pedido            | Pagamentos Online                                                                                                    |
| Item(s): 1               |                                                                                                    |
| TOTAL: <b>105.00</b> EUR | Seleção Item(s) Modo Pagamento                                                                                                    |
|                          |                                                                                                    |
|                          | ESCOLHA MODO DE PAGAMENTO                                                                                                    |
|                          | Modo(s) Pagamento:"                                                                                                    |
|                          | Referências MB - Multibanco     Será gerada uma única referência para o pagamento dos itens selecionados, por entidade. Nesta modalidade, terá que se dirigir a uma caixa MB com o número de referência que lhe será atribuído no final da confirmação deste pagamento. |
|                          | Cartão de Crêdito Nesta via de pagamento será redirecionado para uma página de pagamento SIBS, fora do ambiente netP@, onde poderá inserir em segurança os dados de pagamento e concluir o mesmo.                                                                       |
|                          | MB WAY Nesta via de pagamento terá de verificar as notificações na app do nº aderente, para autorizar o pagamento e concluir o mesmo.                                                                                                    |
|                          |                                                                                                    |
|                          | VALOR TOTAL PAGAR: 105.00 FUR                                                                                                    |

2 de 4 secções < Escolher Item(s) Seguinte > Cancelar 🗙

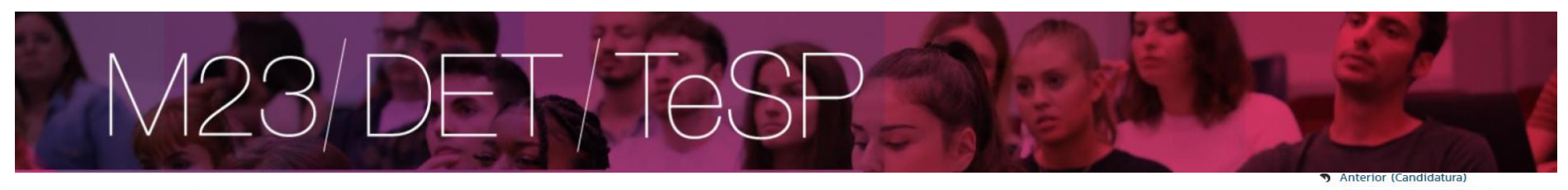

| entri/                   |                                                                                                    |                                                                |                                |                                                |                   |
|--------------------------|----------------------------------------------------------------------------------------------------|----------------------------------------------------------------|--------------------------------|------------------------------------------------|-------------------|
| no Pedido                | Pagamentos Online                                                                                                 |                                                                |                                |                                                |                   |
| (s): 1                   | -                                                                                                    |                                                                |                                |                                                |                   |
| Total: <b>105.00</b> EUR | Seleção Item(s)                                                                                                   | Modo Pagamento                                                 |                                | Confirmação                                    |                   |
|                          |                                                                                                    |                                                                |                                |                                                |                   |
|                          | CONFIRMAR DADOS PAGAMENTO                                                                                         |                                                                |                                |                                                |                   |
|                          | Lista de Item(s)                                                                                                  | Di                                                             | . Vencimento                   | Total a Pagar                                  | Ref. MB           |
|                          | Prova avaliação de capacidades p/ Titulares de TESP ou DET [Con. Especiais - Contabilidade]                       | 21                                                             | 25-03-11                       |                                                | 105 EUR -         |
|                          | Referências MB - Multibanco<br>Será gerada uma única referência para o pagamento dos itens selecionados, por enti | dade. Nesta modalidade, terá que se dirigir a uma caixa MB com | o número de referência que lhe | será atribuído no final da confirmação deste p | agamento.         |
|                          | Caso existam referências associadas ao(s) item(s) selecionado(s), estas serão mantie                              | <b>das</b> e apenas atribuídas novas aos restantes item(s).    |                                |                                                |                   |
|                          |                                                                                                    |                                                                |                                |                                                |                   |
|                          |                                                                                                    |                                                                |                                | VALOR TOTAL                                    | PAGAR: 105.00 EUR |
|                          |                                                                                                    |                                                                | 3 de 4 sec                     | ções 🗶 Escolher Modo Pagamento Confirm         | ar 🖒 Cancelar 🗶   |

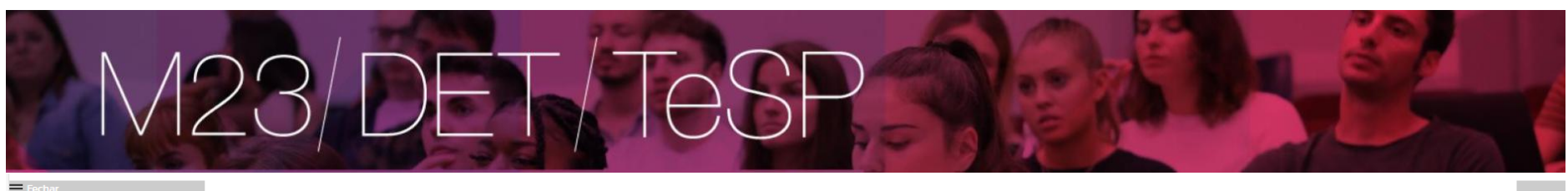

| Resumo Pedido                                 | Pagamentos Online                                                                                                    | > |
|-----------------------------------------------|----------------------------------------------------------------------------------------------------|---|
| Item(s): <b>1</b><br>TOTAL: <b>105.00</b> EUR | Seleção Item(s)     Resultado Pagamento                                                                                                    | 1 |
|                                               | COMPROVATIVO         O seu pedido foi efectuado com SUCESSO!         Referências MB - Multibanco                                                                                                    |   |
|                                               | Para efectuar o pagamento do emolumento através da rede de Caixas Automáticas MULTIBANCO, utilize o seu cartão bancário, o código secreto e seleccione a operação PAGAMENTOS/PAGAMENTOS DE SERVIÇOS EM EUROS.<br>Introduza a entidade(s) na tabela indicada(S), a relª e o valor do emolumento que pretende pagar.<br>ENTIDADE: 23777<br>REFERÊNCIA: 252737668<br>VALOR: 105<br>Referências MB - Multibanco 🍋 download   PDF<br>Conserve os talões emilidos pelo CAIXA AUTOMÁTICA, juntamente com o PRESENTE TALÃO DE PAGAMENTO, como prova de pagamento, designadamente para EFEITOS FISCAIS.<br>As referências apresentadas são exclusivamente válidas para o aluno a que dizem respeito. | _ |
|                                               | 4 de 4 secções Novo Pagamento                                                                                                    |   |

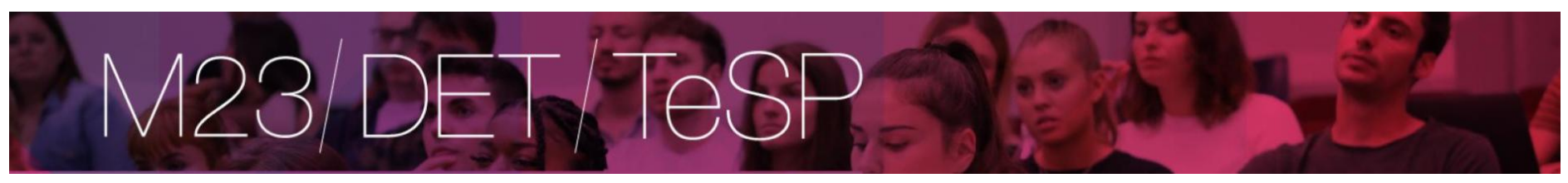

## DET

#### Formulário de Candidatura

| Tandidat    | ura Regime candidatura: DET                                   |                                       |
|-------------|---------------------------------------------------------------|---------------------------------------|
|             | (Alterar Regime)                                              |                                       |
|             |                                                               | O<br>Escolha de Cursos                |
| Escolha de  | Curso(s)                                                      |                                       |
| Ano letivo  | 2025-26                                                       |                                       |
| Instituição | Instituto Superior de Contabilidade e Administração de Lisboa |                                       |
| Tipo de C   | I'SO Licenciado                                               |                                       |
| Curso(s) a  | que se candidata                                              |                                       |
| Curso*      | «Selecione»                                                   |                                       |
|             | «Selecione»                                                   |                                       |
| Não se po   | Contabilidade e Administração (PL.) (Noturno)                 |                                       |
|             |                                                               |                                       |
|             |                                                               | Ada Examples A Astronomy Parameters A |

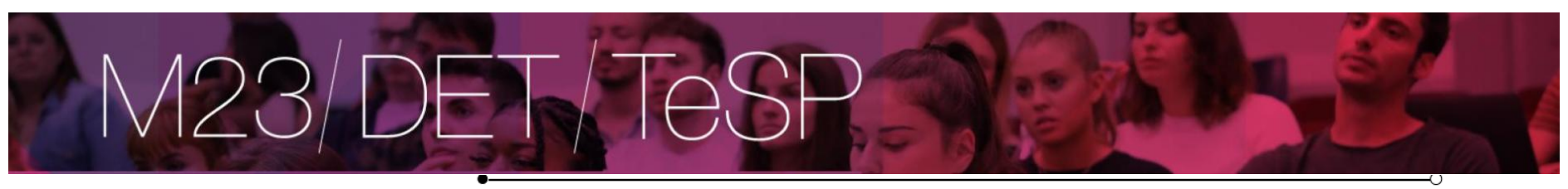

~

Escolha de Cursos

Dados Pessoais

## Dados Pessoais

| Nome Completo*                                             | Catia maria varanda camarão   |   |
|------------------------------------------------------------|-------------------------------|---|
| Género*                                                    | Masculino O Feminino          |   |
| Data de Nascimento*                                        | dd/mm/aaaa                    |   |
| Estado Civil*                                              | «Pesquise ou selecione»       |   |
| Tipo de identificação*                                     | Cartão de Cidadão Y           |   |
| Nº do documento de identificação*                          | · ·                           |   |
|                                                            | Nº documento - Nº de controlo |   |
| Data de validade do documento de identificação*            | dd/mm/aaaa                    |   |
| Dados Fiscais*                                             | Português O Estrangeiro       |   |
| Número de identificação fiscal*                            |                               |   |
| Nacionalidade*                                             | «Pesquise ou selecione»       |   |
| Naturalidade*                                              | Portuguesa O Estrangeira      |   |
| Naturalidade (Distrito)*                                   | «Pesquise ou selecione»       | r |
| Naturalidade (Concelho)*                                   | «Pesquise ou selecione»       | · |
| Naturalidade (Freguesia)*                                  | «Pesquise ou selecione»       | · |
| Como é que teve conhecimento do curso a que se candidatou? | «Pesquise ou selecione»       |   |

## Situação do Candidato

| Nível de Escolaridade* | «Pesquise ou selecione» |
|------------------------|-------------------------|
|                        |                         |

## Contactos

| Morada Residência*  |                          |   |           |
|---------------------|--------------------------|---|-----------|
| Morada*             | Portuguesa O Estrangeira |   |           |
| Morada (Distrito)*  | «Pesquise ou selecione»  | * |           |
| Morada (Concelho)*  | «Pesquise ou selecione»  | * |           |
| Morada (Freguesia)* | «Pesquise ou selecione»  | * |           |
| Código Postal       |                          |   | Pesquisar |

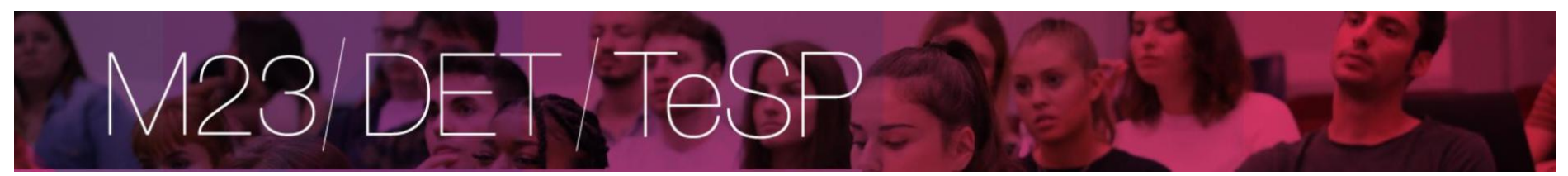

#### Formulário de Candidatura

| Candidatura   Regime: DET<br>(Alterar Regime) |                |                              |                                       |
|-----------------------------------------------|----------------|------------------------------|---------------------------------------|
| e<br>Escolha de Cursos                        | Dados Pessoais | Pré-Requisitos (Condicional) | Documentos do Candidato (Condicional) |
|                                               |                |                              |                                       |

#### Componentes de avaliação da candidatura (clique no link "Seguinte" para prosseguir)

| Digite para pesquisar (busca automática à medida que digita) |      | 1 Limpar |      |                               |             | Exportar para Excel |
|--------------------------------------------------------------|------|----------|------|-------------------------------|-------------|---------------------|
| Pré-Requisito                                                | Tema |          | Nota | Estado                        | Chamada     |                     |
| Prova de Português (C,G,F,CNI)                               |      |          |      | Por realizar                  |             |                     |
| Prova de Matemática (C;G;F)                                  |      |          |      | Por realizar                  |             |                     |
|                                                              |      |          |      |                               |             |                     |
|                                                              |      |          |      |                               |             |                     |
|                                                              |      |          |      |                               |             |                     |
|                                                              |      |          |      |                               |             |                     |
|                                                              |      |          |      |                               |             |                     |
|                                                              |      |          |      |                               |             |                     |
|                                                              |      |          |      |                               |             |                     |
|                                                              |      |          |      | 3 de 5 secções < Anterior Seg | uinte > Fii | nalizar Cancelar 🗶  |

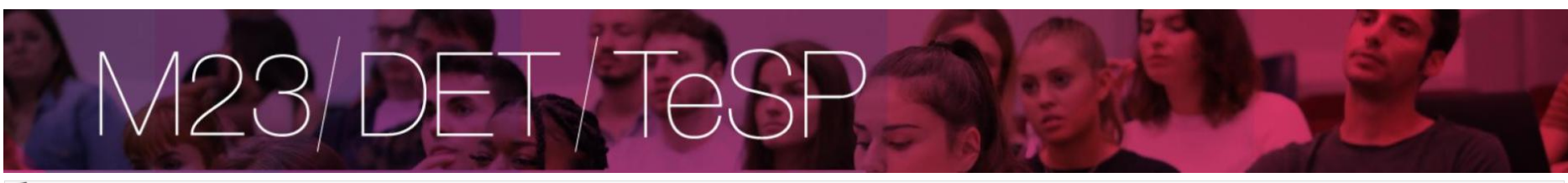

#### To Candidatura | Regime de Candidatura: DET

(Alterar Regime)

| •                 | •              | •                            |                                       |
|-------------------|----------------|------------------------------|---------------------------------------|
| Escolha de Cursos | Dados Pessoais | Pré-Requisitos (Condicional) | Documentos do Candidato (Condicional) |

Documentos do Candidato

Cópia do documento de identificação (frente e verso) \*

Este documento deverá ser obrigatoriamente entregue, só para efeitos de processo de estudante.

### Escolher Ficheiro Não foi escolhido nenhum ficheiro

Só são aceites ficheiros do tipo: PDF;

#### Certificado com descriminação de cadeiras\*

Escolher Ficheiro Não foi escolhido nenhum ficheiro Só são aceites ficheiros do tipo: PDF;

#### Certificado com média final\*

Escolher Ficheiro Não foi escolhido nenhum ficheiro

#### Só são aceites ficheiros do tipo: PDF;

Carta de intenções justificando e apresentando os motivos da candidatura\*

## Escolher Ficheiro Não foi escolhido nenhum ficheiro

Só são aceites ficheiros do tipo: PDF;

#### Declaração de compromisso de Honra Ver Modelo\*

Escolher Ficheiro Não foi escolhido nenhum ficheiro

Só são aceites ficheiros do tipo: PDF;

#### Certidão de contagem de tempo de residência em Portugal passado pela AIMA

Documento obrigatório para candidatos que não tenham autorização de residência permanente Aplicável a cidadãos de naturalidade estrangeira de como residem em Portugal, há mais de 2 anos, de forma ininterrupta em 01 janeiro do ano em que pretende ingressar

Escolher Ficheiro Não foi escolhido nenhum ficheiro

Só são aceites ficheiros do tipo: PDF;

#### (1) Tamanho máximo do ficheiro do campo Cópia do documento de identificação (frente e verso) é de 2048Kb

(2) Tamanho máximo do ficheiro do campo Certificado com descriminação de cadeiras é de 2048Kb

(8) Tamanho máximo do ficheiro do campo Certificado com média final é de 2048Kb

(4) Tamanho máximo do ficheiro do campo Carta de intenções justificando e apresentando os motivos da candidatura é de 2048Kb

(6) Tamanho máximo do ficheiro do campo Declaração de compromisso de Honra Ver Modelo é de 2048Kb

(1) Tamanho máximo do ficheiro do campo Certidão de contagem de tempo de residência em Portugal passado pela AIMA é de 2048Kb

4 de 5 secções < Anterior Seguinte >

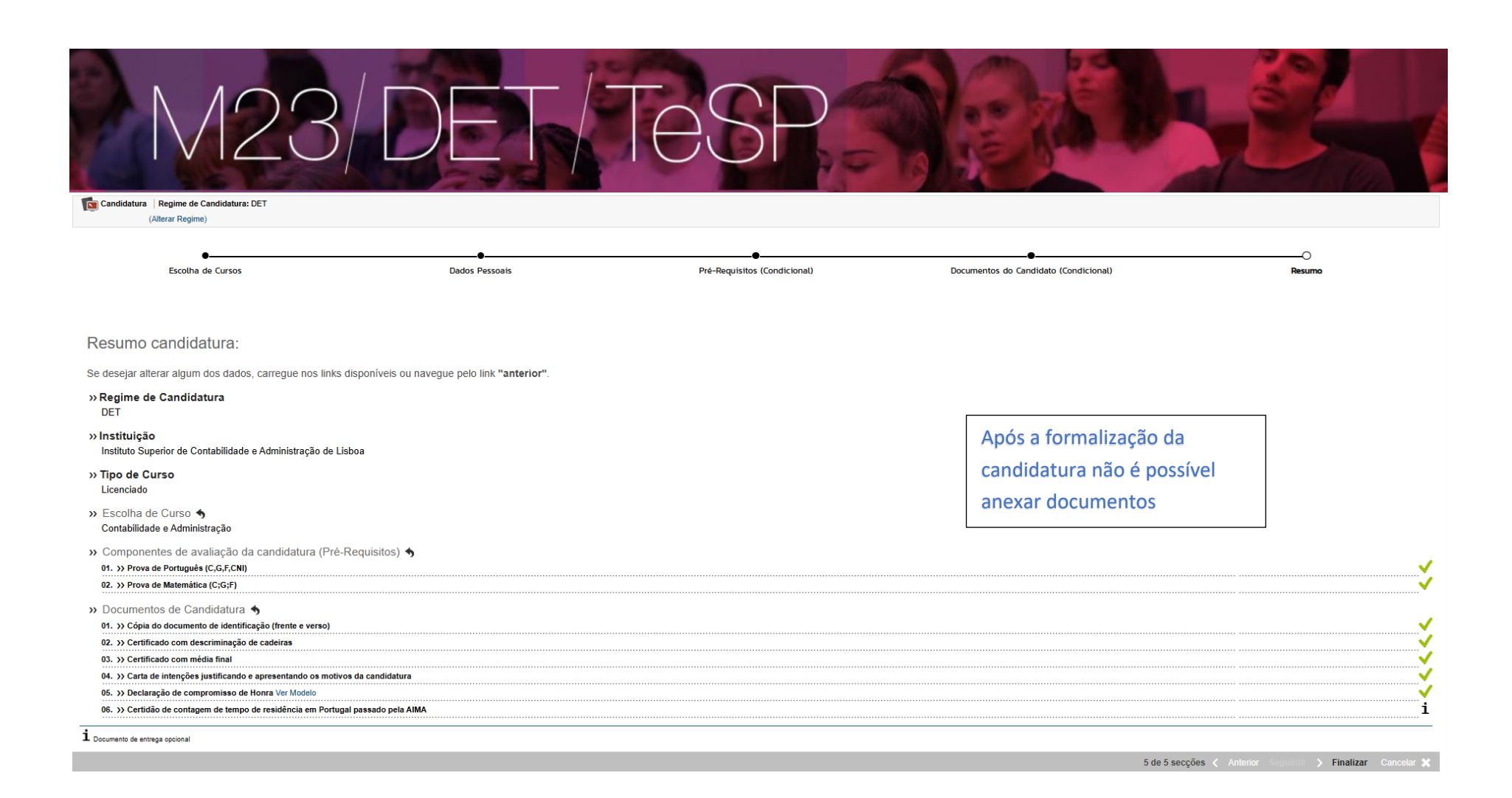

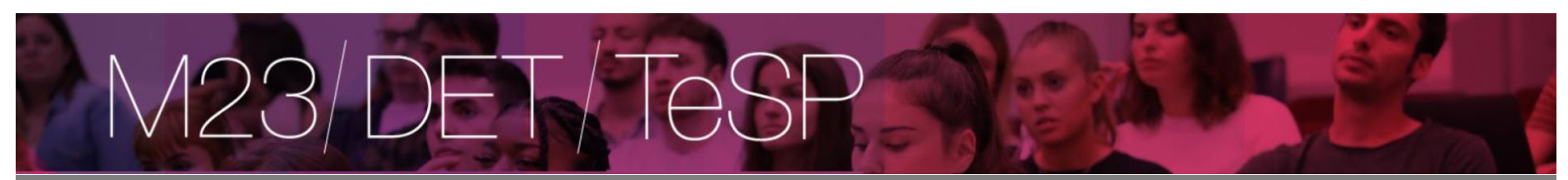

#### Candidatura

| RESUMO CANDIDATURA<br>Ano Letivo >> 2025-26<br>Número de candidatura >> 135<br>Regime Candidatura >> Titulares de um Diploma de Especialização Tecnológica                                                                                                    | Formalização de candidatura pendente                                                                                                    |
|----------------------------------------------------------------------------------------------------|----------------------------------------------------------------------------------------------------|
| Instituição >> Instituto Superior de Contabilidade e Administração de Lisboa<br>Tipo de Curso >> Licenciado<br>Curso(s):<br>Contabilidade e Administração                                                                                                    | Que FAZER A SEGUIR?      I. Verificar os dados "RESUMO CANDIDATURA" (lado esquerdo), e se necessário proceder às respectivas alterações.      Z. Formalizar a sua candidatura, através do bolão com a mesma designação que se encontra na área do lado esquerdo.                        |
| Documentos de Candidatura                                                                                                    | <ol> <li>Apôs ter clicado em formalizar candidatura, deverá efectuar o pagamento da taxa de candidatura (consultar documento "Pagamentos de pré requisitos"<br/>disponível apôs o passo 2.).</li> </ol>                                                                                 |
| Cópia do document Formalizar Candidatura                                                                                                    | <ol> <li>São considerados pré-requisitos: o pagamento da taxa de candidatura e a realização das componentes de avaliação exigidas (descriminadas no seu<br/>comprovativo de candidatura)</li> </ol>                                                                                     |
| Certificado com de Certificado com de Certificado com mé Certificado com mé Concluir a candidatura tem que clicar no botão "Formalizar Candidatura" F   198.2 Kb Contectinento F   198.2 Kb Contectinento F   198.2 Kb F   198.2 Kb F   198.2 | <ul> <li>5. Consultar o estado da sua candidatura nesta página, durante e após o prazo de candidatura.</li> <li>PRÉ-REQUISITOS</li> <li>Pendente da realização de todas as etapas de avaliação (aplicável a M23/TESP/DET)</li> <li>Clique neste texto para consultar quais X</li> </ul> |
|                                                                                                    | <sup>®+</sup> CSSnet                                                                                                    |

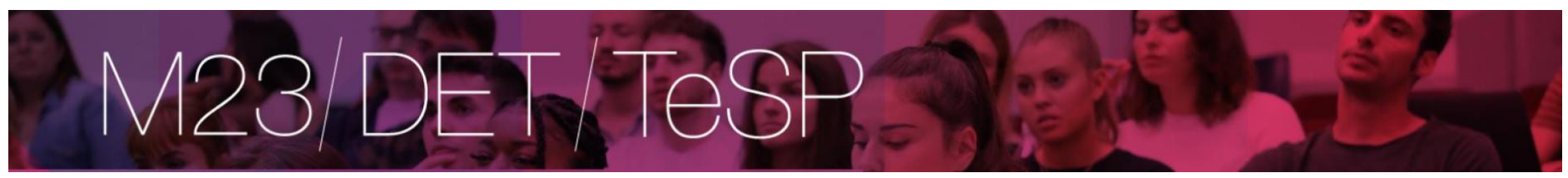

ň

(1)

#### Candidatura

#### **RESUMO CANDIDATURA**

Ano Letivo >> 2025-26 Número de candidatura >> 135 Regime Candidatura >> Titulares de um Diploma de Especialização Tecnológica Instituição >> Instituto Superior de Contabilidade e Administração de Lisboa Tipo de Curso >> Licenciado Curso(s): Contabilidade e Administração

Documentos de Candidatura

\_\_\_\_

Cópia do documento de identificação (frente e verso) | PDF | 198.3 Kb
 Certificado com descriminação de cadeiras | PDF | 18.7 Kb

E Certificado com média final | PDF | 89.4 Kb

Carta de intenções justificando e apresentando os motivos da candidatura | PDF | 198.2 Kb

E Ver Modelo">Declaração de compromisso de Honra Ver Modelo | PDF | 198.2 Kb

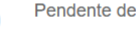

Pendente de pré-requisito

O que FAZER A SEGUIR?

1. Verificar os dados "RESUMO CANDIDATURA" (lado esquerdo), e se necessário proceder às respectivas alterações.

2. Formalizar a sua candidatura, através do botão com a mesma designação que se encontra na área do lado esquerdo.

3. Após ter clicado em formalizar candidatura, deverá efectuar o pagamento da taxa de candidatura (consultar documento "Pagamentos de pré requisitos" disponível após o passo 2.).

4. São considerados pré-requisitos: o pagamento da taxa de candidatura e a realização das componentes de avaliação exigidas (descriminadas no seu comprovativo de candidatura)

5. Consultar o estado da sua candidatura nesta página, durante e após o prazo de candidatura.

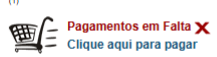

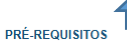

Pendente da realização de todas as etapas de avaliação (aplicável a M23/TESP/DET) Clique neste texto para consultar quais X

COMPROVATIVO CANDIDATURA

Ao submeter a sua Candidatura Online é-lhe disponibilizado um comprovativo. Este ficheiro contém a informação sobre os dados inseridos. 🔑 download | PDF | 8.3 Kb

(1) Se já realizou o pagamento online, aguarde que o mesmo seja rececionado pelo sistema.

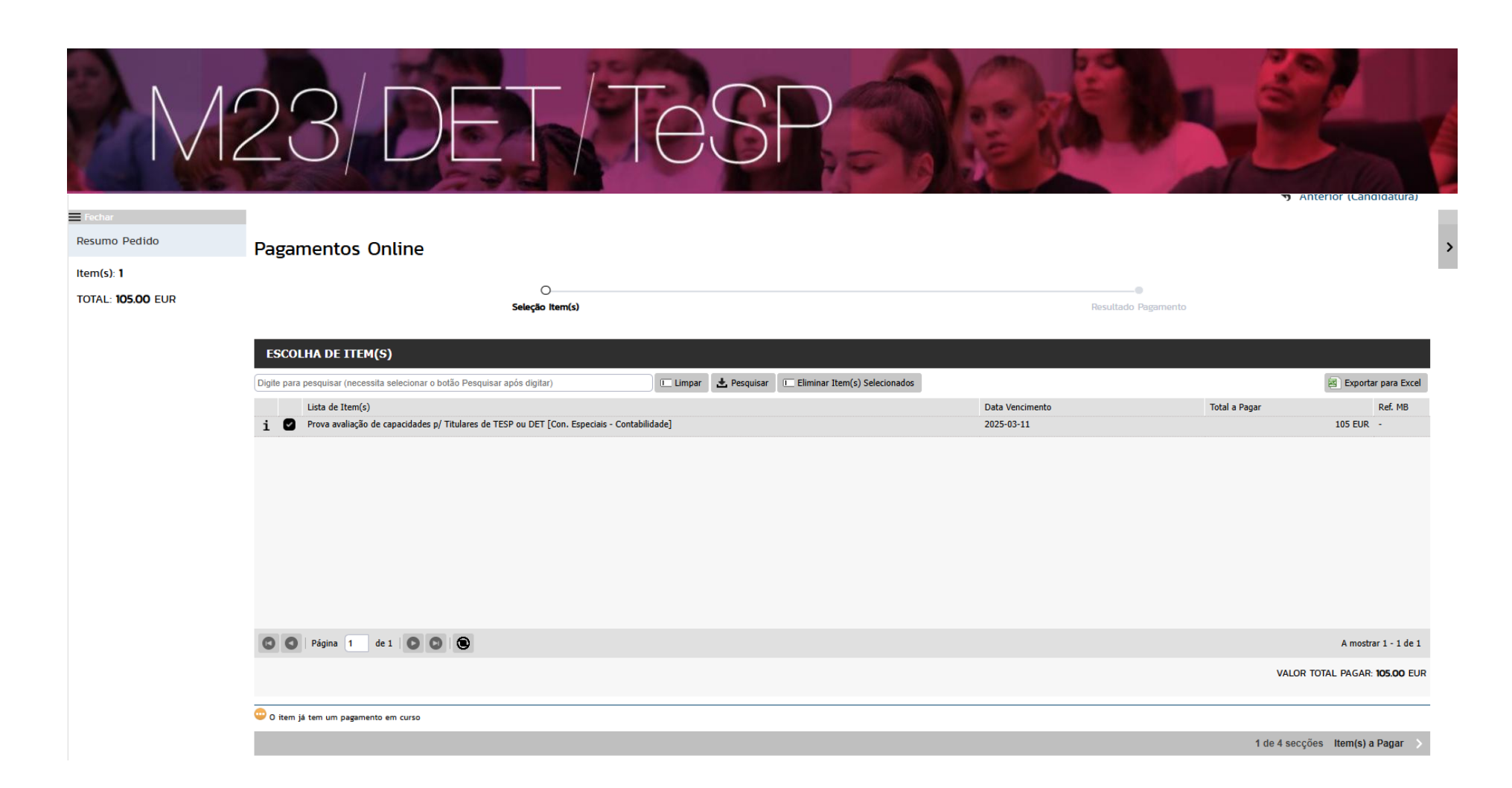

|                          | 23/DET/TESP                                                                                                    |
|--------------------------|----------------------------------------------------------------------------------------------------|
| Fechar<br>Resumo Pedido  | Pagamentos Online                                                                                                    |
| Item(s): 1               |                                                                                                    |
| Total: <b>105.00</b> Eur | O Seleção Item(s) Modo Pagamento                                                                                                    |
|                          | ESCOLHA MODO DE PAGAMENTO Modo(s) Pagamento:*                                                                                                    |
|                          | Referências MB - Multibanco     Será gerada uma única referência para o pagamento dos itens selecionados, por entidade. Nesta modalidade, terá que se dirigir a uma caixa MB com o número de referência que lhe será atribuído no final da confirmação deste pagamento. |
|                          | Cartão de Crédito Nesta via de pagamento será redirecionado para uma página de pagamento SIBS, fora do ambiente netP@, onde poderá inserir em segurança os dados de pagamento e concluir o mesmo.                                                                       |
|                          | MB WAY     Nesta via de pagamento terá de verificar as notificações na app do nº aderente, para autorizar o pagamento e concluir o mesmo.                                                                                                    |
|                          | VALOR TOTAL PAGAR: 105.00 EUR                                                                                                    |

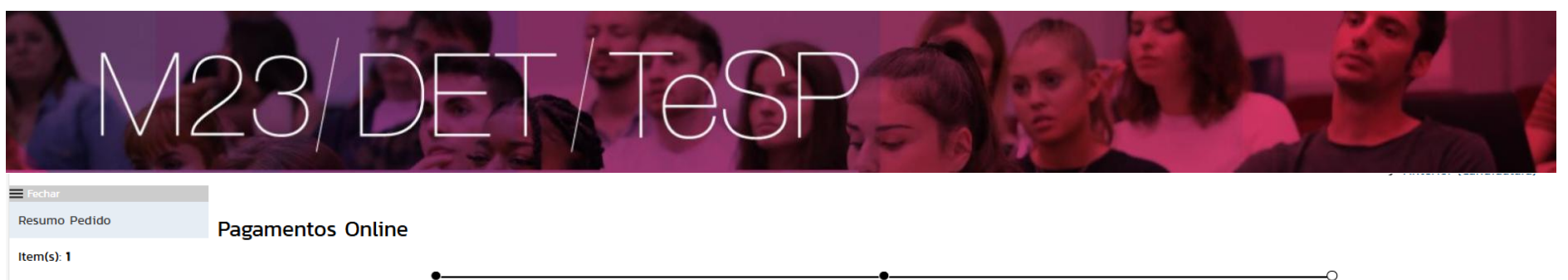

|--|

| Lista de Item(s) Total a Pagar Ref   1 Prova avaliação de capacidades p/ Titulares de TESP ou DET [Con. Especiais - Contabilidade] 2025-03-11 Total a Pagar Ref   Será gerada uma única referência para o pagamento dos itens selecionados, por entidade. Nesta modalidade, terá que se dirigir a uma caixa MB con uma caixa de terénecia que lhe será atribuído no final da confirmação deste pagamento.                                                                                                    | Seleção Item(s)                                                                                                    | Modo Pagamento | Confirmação        |  |  |  |  |
|----------------------------------------------------------------------------------------------------|----------------------------------------------------------------------------------------------------|----------------|--------------------|--|--|--|--|
| Lista de Item(s)       Dt. Vencimento       Total a Pagar       Ref         i       Prova avaliação de capacidades p/ Titulares de TESP ou DET [Con. Especiais - Contabilidade]       2025-03-11       105 EUR       -         image: Será gerada uma única referência para o pagamento dos itens selecionados, por entidade. Nesta modalidade, terá que se dirigir a uma caixa MB com o número de referência que lhe será atribuído no final da confirmação deste pagamento.       Será gerada uma única referência para o pagamento dos itens selecionados, por entidade. Nesta modalidade, terá que se dirigir a uma caixa MB com o número de referência que lhe será atribuído no final da confirmação deste pagamento.       Será gerada uma única referência que lhe será atribuído no final da confirmação deste pagamento.                                                                                                    | CONFIRMAR DADOS DAGAMENTO                                                                                                    |                |                    |  |  |  |  |
| i       Prova avaliação de capacidades p/ Titulares de TESP ou DET [Con. Especiais - Contabilidade]       2025-03-11       105 EUR       -         Image: State in the state in the state | Lista de Item(s)                                                                                                    | Dt. Vencimento | Total a Pagar Ref. |  |  |  |  |
| Referências MB - Multibanco<br>Será gerada uma única referência para o pagamento dos itens selecionados, por entidade. Nesta modalidade, terá que se dirigir a uma caixa MB com o número de referência que lhe será atribuído no final da confirmação deste pagamento.                                                                                                    | 1 Prova avaliação de capacidades p/ Titulares de TESP ou DET [Con. Especiais - Contabilidade]                                                                                                    | 2025-03-11     | 105 EUR -          |  |  |  |  |
|                                                                                                    | Referências MB - Multibanco<br>Será gerada uma única referência para o pagamento dos itens selecionados, por entidade. Nesta modalidade, terá que se dirigir a uma caixa MB com o número de referência que lhe será atribuído no final da confirmação deste pagamento. |                |                    |  |  |  |  |

VALOR TOTAL PAGAR: 105.00 EUR

3 de 4 secções < Escolher Modo Pagamento Confirmar > Cancelar 🗙

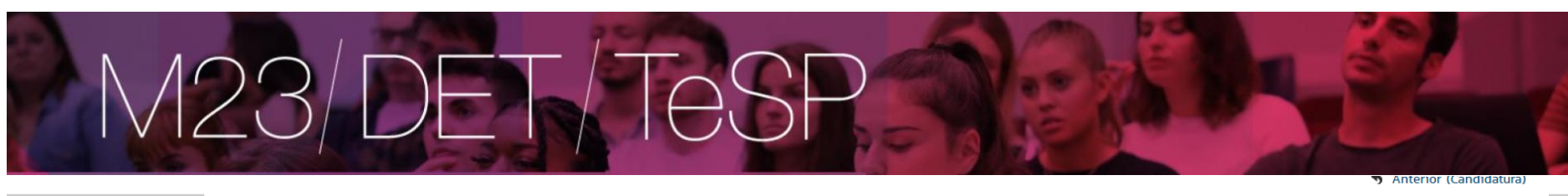

| Resumo Pedido<br>Item(s): 1 | Pagamentos Online    | > |
|-----------------------------|----------------------|---|
| Total: <b>105.00</b> EUR    | e<br>Seleção Item(s) |   |

COMPROVATIVO

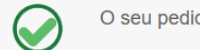

O seu pedido foi efectuado com SUCESSO!

#### Referências MB - Multibanco

Para efectuar o pagamento do emolumento através da rede de Caixas Automáticas MULTIBANCO, utilize o seu cartão bancário, o código secreto e seleccione a operação PAGAMENTOS/PAGAMENTOS DE SERVIÇOS EM EUROS. Introduza a entidade(s) na tabela indicada(S), a ref<sup>e</sup> e o valor do emolumento que pretende pagar.

ENTIDADE: 23777 REFERÊNCIA: 820815277 VALOR: 105

Referências MB - Multibanco 🔑 download | PDF

Conserve os talões emitidos pelo CAIXA AUTOMÁTICA, juntamente com o PRESENTE TALÃO DE PAGAMENTO, como prova de pagamento, designadamente para EFEITOS FISCAIS. As referências apresentadas são exclusivamente válidas para o aluno a que dizem respeito.

4 de 4 secções Novo Pagamento